TEAM **다우오피스 운영팀** 

**DAOU** office

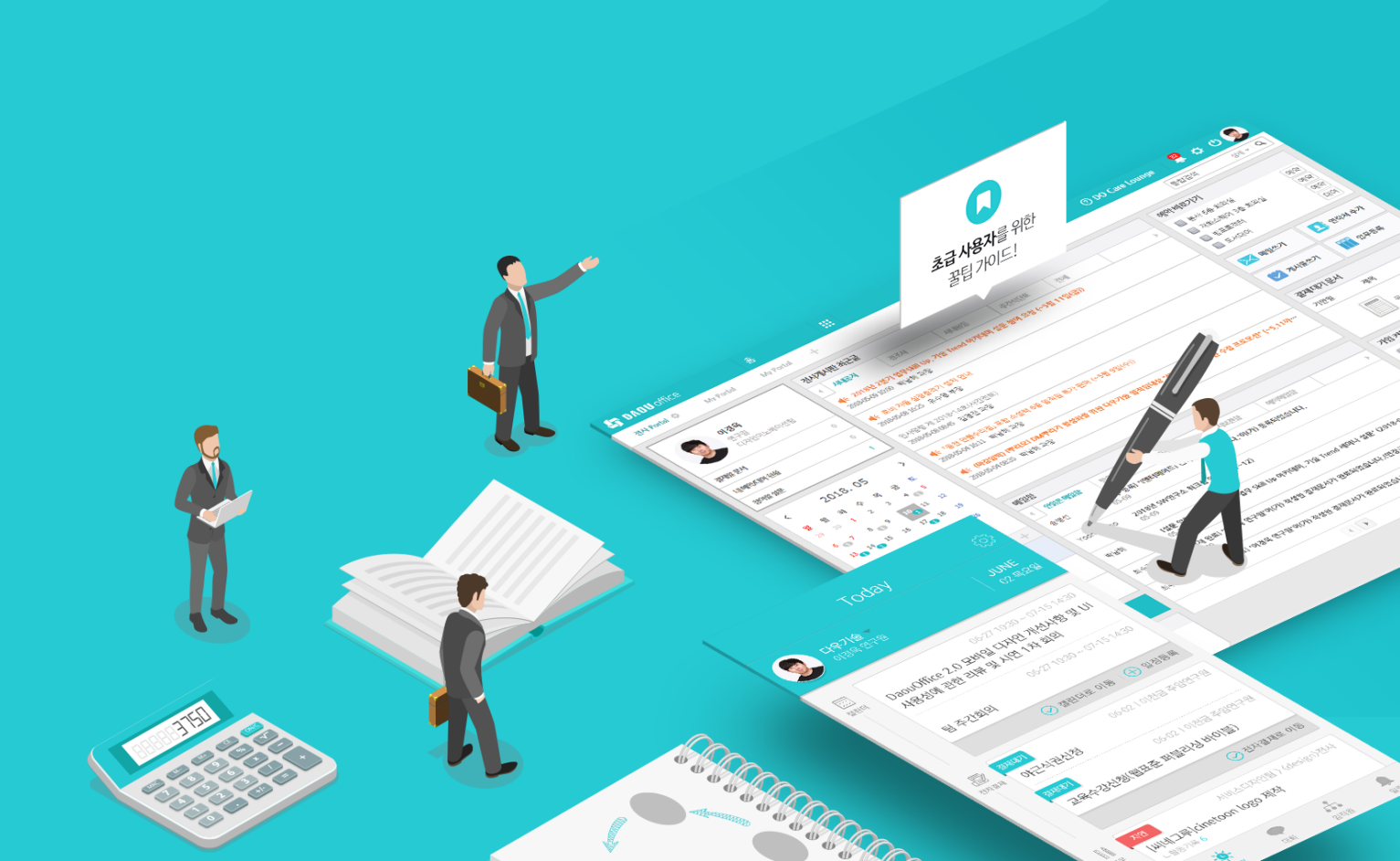

## 특정 게시판 상단 메뉴 등록 가이드

업무가 빨라지는 그룹웨어, 다우오피스

#### 업무가 빨라지는 그룹웨어 **다우오피스**

### 특정 게시판 상단 메뉴 등록 가이드

- " 게시판 메뉴 등록 개요
- <sup>2</sup> 링크 메뉴 추가
- <sup>3)</sup> 전사 공지 게시판 추가 예시

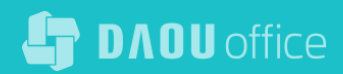

#### 1) 게시판 메뉴 등록 개요

게시판 중 상단의 메뉴로 추가하고 싶은 경우 관리자를 통해 링크 메뉴를 추가할 수 있습니다.

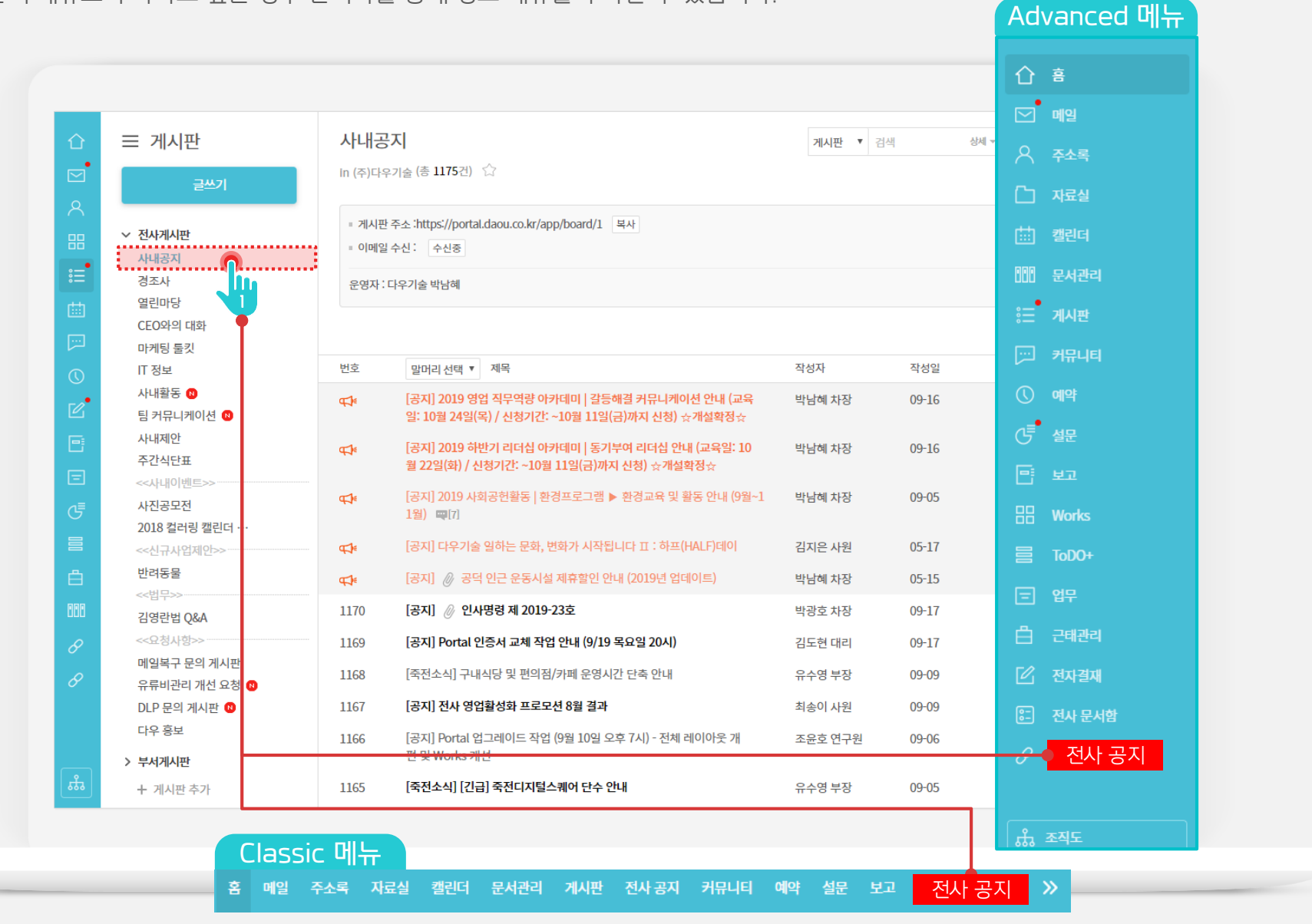

#### 2) 링크 메뉴 추가 (1/2)

메뉴 관리에서 메뉴 목록 관리 기능을 통해 링크 메뉴를 추가합니다.

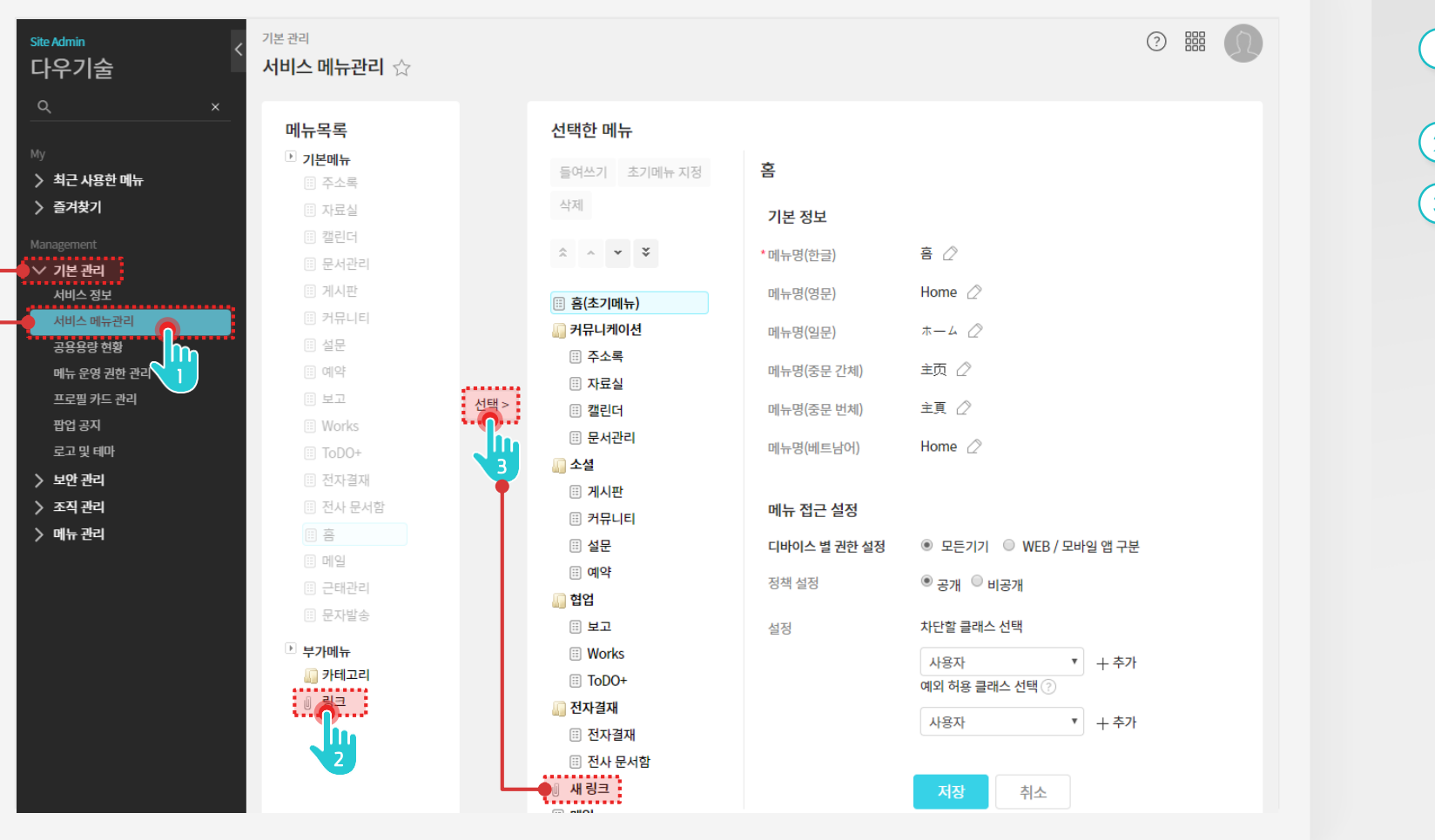

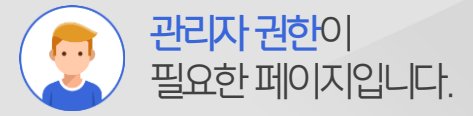

#### Description

| 1 | [기본 관리 〉<br>메뉴 클릭 | 서비스 | 메뉴 | 관리] |
|---|-------------------|-----|----|-----|
| _ |                   |     |    |     |

- 2 메뉴 목록 중 [링크] 선택
- 3 [선택〉] 클릭하여 [새 링크] 항목 추가 확인

(다음장 계속)

#### 2) 링크 메뉴 추가 (2/2)

새 링크 기본정보 입력란에 아래와 같이 해당 항목의 정보를 입력하여 메뉴를 추가합니다.

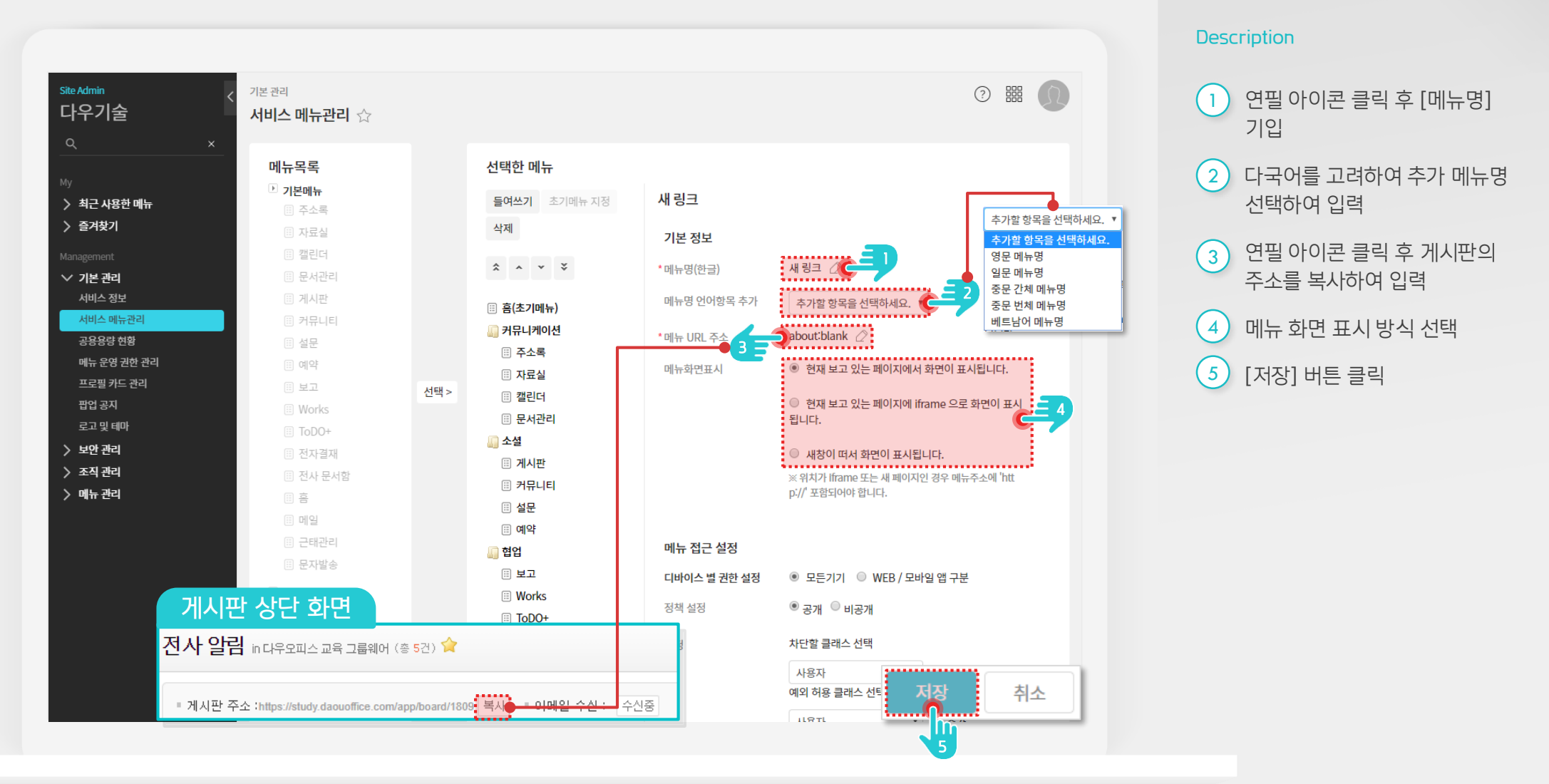

관리자 권한이

필요한 페이지입니다.

....

#### 3) 전사 공지 게시판 추가 예시

전사공지 게시판을 링크 메뉴로 추가하였을 경우 Advanced, Classic 메뉴에서 아래와 같이 출력됩니다.

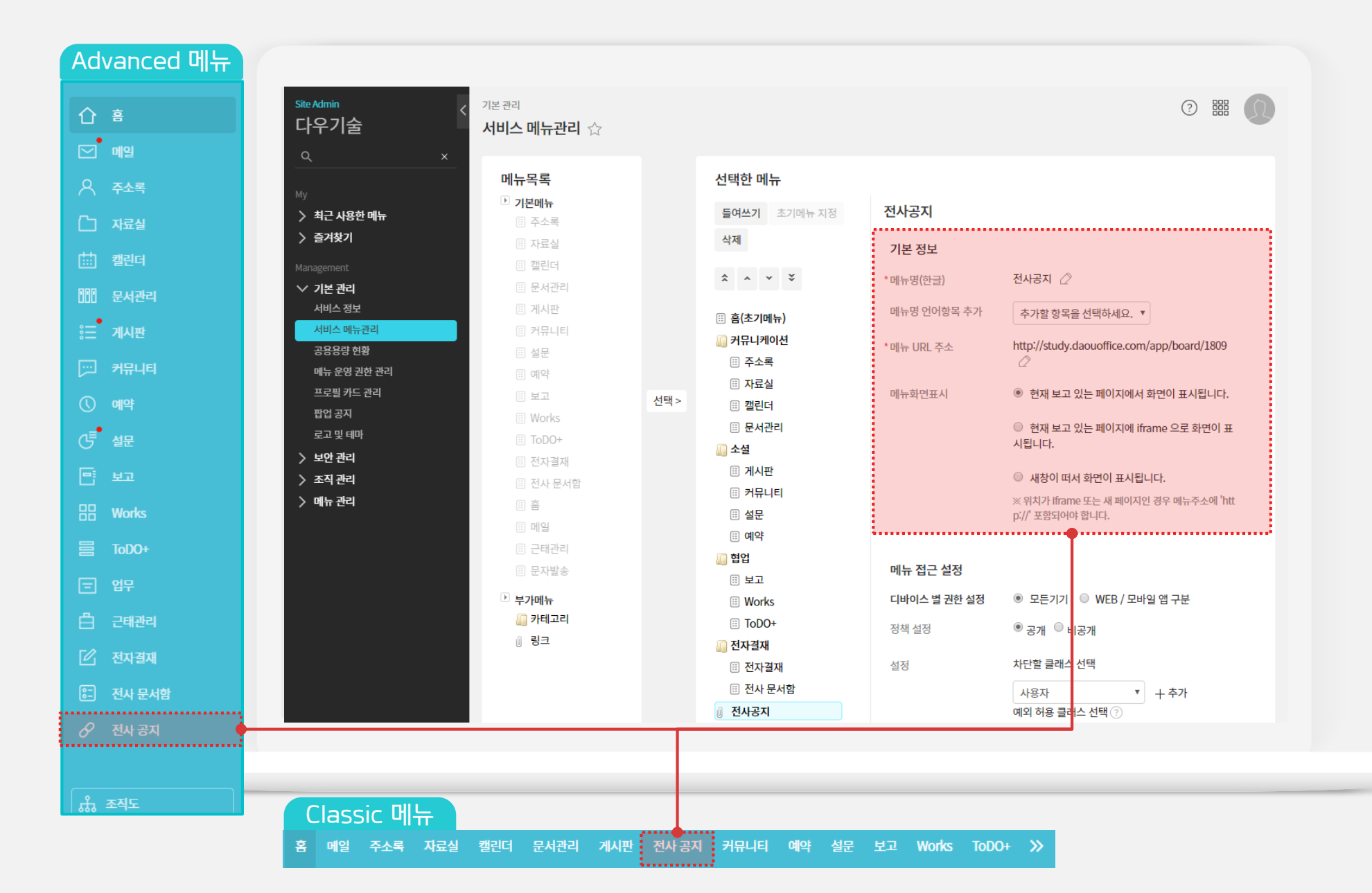

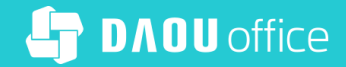

# Thank you

업무가 빨라지는 그룹웨어, 다우오피스